# Google Chrome Settings for BankSouth Online Banking

## Opening the Settings Page

1. Open the Settings page by clicking on the icon with three stacked horizontal lines to the left of the address bar; this will open a dropdown menu, and Settings will be located towards the bottom of the screen

2. Users can also type in chrome://chrome/settings/ into the address bar to locate the page

3. Mac OS X users can also open the Settings page by choosing Chrome > Preferences or hit the command key plus the comma key

#### **Browser Settings**

- 1. Open the Settings page (directions above)
- 2. Locate the "Privacy" section and choose "Content Settings"

a. Note – For most users they will not see this setting until they expose advanced settings; have the user scroll to the bottom of the page, and if there is a link that says "Show advanced settings..." ask the user to click on it

- 3. In the "Content settings" overlay ensure that the following options are set:
  - a. Cookies: Allow local data to be set (recommended)
  - b. Cookies: The option for "Block third-party cookies and data" is unchecked
  - c. JavaScript: Allow all sites to run JavaScript (recommended)
  - d. Pop-ups: Allow all sites to show pop-ups
  - i. Note: If the user does not want to enable popups for all sites, have them go click on the

"Manage exceptions..." button to open a "Pop-up exceptions" overlay; here have them type the URL of the online banking domain and set the Behavior to Allow

#### Security

1. Open the Settings page (directions above)

2. Locate the "HTTPS/SSL" section and choose "Content Settings..."

a. Note – For most users they will not see this setting until they expose advanced settings; have the user scroll to the bottom of the page, and if there is a link that says "Show advanced settings..." ask the user to click on it

3. Check the box next to "Check for server certificate revocation"

### Deleting the Cache:

1. Open the Settings page (directions above)

2. In the left-hand navigation click on "History"

3. Click the "Clear all browsing data..." button at the top of the page; this will open an overlay with the title "Clear browsing data"

4. From the "Obliterate the following items from" the dropdown, choose "the beginning of time"

- 5. Ensure the following item is checked and uncheck all other items not listed:
- a. Empty the cache
- 6. Click the "Clear browsing data" button

Deleting Cookies Only:

1. Open the Settings page (directions above)

2. In the left-hand navigation click on "History"

3. Click the "Clear all browsing data" button at the top of the page; this will open an overlay with the title "Clear browsing data"

4. From the "Obliterate the following items from" the dropdown, choose the date range that is most appropriate; please note that this will delete all cookies for the user for the given timeline regardless of site:

- a. Selecting "the past day" should help clear cookies related to a user's session
- b. Selecting "the beginning of time" will remove all cookies in the browser
- 5. Ensure the following item is checked and uncheck all other items not listed:
- a. Delete cookies and other site and plug-in data
- 6. Click the "Clear browsing data" button